#### Pozmeňujúci a doplňujúci návrh

poslancov Národnej rady Slovenskej republiky Karola Kučeru, Miloša Svrčeka, Miriam Šutekovej, Richarda Nemca a Milana Kuriaka

k vládnemu návrhu zákona, ktorým sa mení a dopĺňa zákon č. 222/2004 Z. z. o dani z pridanej hodnoty v znení neskorších predpisov

(tlač 1122)

Návrh zákona, ktorým sa mení a dopĺňa zákon č. 222/2004 Z. z. o dani z pridanej hodnoty v znení neskorších predpisov sa mení a dopĺňa takto:

V Čl. I sa za bod 8 vkladá nový bod 9, ktorý znie:

"9. V § 27 ods. 2 úvodnej vete sa za slová "základu dane sa" vkladá čiarka a slová "okrem § 85km ods. 9,".

Doterajšie body 9 až 30 sa primerane prečíslujú.

V Čl. I bode 28 sa § 85km dopĺňa odsekom 9, ktorý znie:

"(9) Do 31. marca 2023 sa znížená sadzba dane 10 % zo základu dane uplatňuje na prepravu osôb visutými a pozemnými lanovkami a lyžiarskymi vlekmi, na sprístupnenie krytých a nekrytých športových zariadení na účely vykonávania športu, na vstupné do umelých kúpalísk<sup>39</sup>) a na reštauračné a stravovacie služby.<sup>40</sup>)".

Poznámky pod čiarou k odkazom 39 a 40 znejú:

"39) § 19 ods. 4 zákona č. 355/2007 Z. z. o ochrane, podpore a rozvoji verejného zdravia a o zmene zákonov v znení zákona č. 306/2012 Z. z.

<sup>40</sup>) Čl. 6 vykonávacieho nariadenia Rady (EÚ) č. 282/2011 z 15. marca 2011, ktorým sa ustanovujú vykonávacie opatrenia smernice 2006/112/ES o spoločnom systéme dane z pridanej hodnoty (prepracované znenie) (Ú. v. EÚ L 77, 23. 3. 2011) v platnom znení.".".

Takisto sa počas vyššie uvedeného obdobia navrhuje zaviesť zníženú sadzbu DPH vo výške 10% zo základu dane na poskytovanie reštauračných a stravovacích služieb tak, ako sú vymedzené v článku 6 vykonávacieho nariadenia Rady č. 282/2011. Uvedené v podstate znamená, že znížená sadzba DPH sa bude počas tohto obdobia uplatňovať na podávanie jedál alebo nápojov alebo obidvoch, ak sú sprevádzané dostatočne podpornými službami umožňujúcimi ich okamžitú konzumáciu, ako napríklad poskytnutie obsluhy, priestoru na konzumáciu, umývateľného riadu a príboru, poskytnutie toaliet, prípadne šatní a priestoru pre zákazníkov, nakoľko sa v tomto prípade posudzuje predmetné plnenie z hľadiska DPH ako poskytnutie služby. Ak sa bude dodávať samotné jedlo alebo nápoja so sebou) pôjde o dodanie tovaru, ktoré bude podliehať základnej sadzbe DPH. Cieľom tohto návrhu je dočasná podpora gastrosektora, ktorý je nielenže postihnutý aktuálnou negatívnou situáciou, ale patril aj medzi najviac zasiahnuté sektory počas trvania pandémie ochorenia COVID-19, keďže znížená sadzba DPH pomôže podnikateľom stabilizovať ceny týchto služieb, prípadne má značný potenciál ceny v tomto sektore aj znížiť.

# 1. Postup na zmenu DPH v Skladovom programe F-MAX

### Sadzby DPH meníme v kolónke CENNÍK, UMIESTNENIE

| 2022 ~ |     | M40-Sklad Bar 🗸 🗸 🗸                  | Kalkulácie    | Skladové ka <u>r</u> ty | Cenník,<br>umiestnenie |  |  |  |
|--------|-----|--------------------------------------|---------------|-------------------------|------------------------|--|--|--|
|        |     | M40-Sklad Bar                        |               |                         | A                      |  |  |  |
| IVI    |     | M41-Sklad Kuchyna<br>M46-kuch bansky | INI           | IVI                     | - <u>{</u> } I         |  |  |  |
| F-m    | lax | W F-maxW                             | <b>F-maxW</b> | F-max                   | W F-m                  |  |  |  |

Pre lepší prehľad v skupinách odporúčam zotriediť tabuľku podľa druhu – kliknutím na názov stĺpca DRUH, tak aby šípka ukazovala smerom nadol

|                               | Filter |            |       |
|-------------------------------|--------|------------|-------|
| Názov kalkulácie              | Kód    | Druh 🕹     | Naddr |
| Akcia obed menu               | 71     | Denne mono |       |
| Bryndzové halušky menu        | 76     | Denne menu |       |
| Denná polievka                | 1      | Denne menu |       |
| Menu akcia po 15:00 hod       | 83     | Denne menu |       |
| Menu I bez polievky - kuracie | 72     | Denne menu |       |
| Menu I bez polievky - kuracie | 72A    | Denne menu |       |
| Menu I bez polievky - kuracie | 72B    | Denne menu |       |
|                               |        |            |       |

Pre zmenu DPH musíme vybrať položky , na ktorých sa má táto zmena uplatniť.

Môžeme vybrať všetky položky stlačením tlačidla VŠETKO <F3>, alebo ich môžeme označiť MEDZERNÍKOM (na konci riadku sa zobrazí hviezdička.

|    | <ul> <li>Kalkulácie</li> <li>Tovar (skladové karty)</li> </ul> |        |        |            |         |   |   |  |  |  |  |  |
|----|----------------------------------------------------------------|--------|--------|------------|---------|---|---|--|--|--|--|--|
| uh | %1                                                             | Výroba | Marža1 | Pred.cena1 | A.marža | - | ^ |  |  |  |  |  |
|    | 20                                                             | 0,00   | 0,0    | 0,01       | 0       | * |   |  |  |  |  |  |
|    | 20                                                             | 0,00   | 0,0    | 4,90       | 0       | * |   |  |  |  |  |  |
|    | 20                                                             | 0,00   | 0,0    | 1,79       | 0       | * |   |  |  |  |  |  |
|    | 20                                                             | 0,00   | 0,0    | 2,99       | 0       | * |   |  |  |  |  |  |
|    | 20                                                             | 0,00   | 0,0    | 4,90       | 0       | * |   |  |  |  |  |  |
|    | 20                                                             | 0,00   | 0,0    | 4,90       | 0       | * |   |  |  |  |  |  |
|    | 20                                                             | 0,00   | 0,0    | 4,90       | 0       | * |   |  |  |  |  |  |
|    | 20                                                             | 0,00   | 0,0    | 4,90       | 0       | * |   |  |  |  |  |  |
|    | 20                                                             | 0,00   | 0,0    | 4,90       | 0       | * |   |  |  |  |  |  |
|    | 20                                                             | 0,00   | 0,0    | 4,90       | 0       | * |   |  |  |  |  |  |
|    | 20                                                             | 0,00   | 0,0    | 4,90       | 0       | * |   |  |  |  |  |  |
|    | 20                                                             | 0,00   | 0,0    | 4,90       | 0       | * |   |  |  |  |  |  |
|    | 20                                                             | 0,00   | 0,0    | 4,90       | 0       | * |   |  |  |  |  |  |
|    | 20                                                             | 0,00   | 0,0    | 4,90       | 0       | * |   |  |  |  |  |  |
|    | 20                                                             | 0,00   | 0,0    | 4,90       | 0       | * |   |  |  |  |  |  |

Stlačením funkcie ZMENA DPH a následným vybratím sadzby 10% zmeníme DPH na všetkých položkách v cenníku. Po výbere hladiny 10% potvrdíme stlačením ZAMENIŤ.

| odľa druhu:  | V               |    | <ul> <li>Kalkulá</li> <li>Tovar (s</li> </ul> | cie<br>kladové k | arty)      | Vš      | etko<br>F3> | Nič ≪F2> | Umiestnenie F11<br>na pokladňu :<br>01    | Cenové hladiny<br>O CENOVŹ HLADINA I :<br>O CENOVŹ HLADINA II : |
|--------------|-----------------|----|-----------------------------------------------|------------------|------------|---------|-------------|----------|-------------------------------------------|-----------------------------------------------------------------|
| Druh 🕹       | Naddruh         | %1 | Výroba                                        | Marža1           | Pred.cena1 | A.marža |             | ^        | K01                                       |                                                                 |
| menu         |                 | 20 | 0,00                                          | 0,0              | 0,01       | 0       | *           |          |                                           | CENOVZ HLADINA IV :                                             |
| menu         |                 | 20 | 0,00                                          | 0,0              | 4,90       | 0       | *           |          | Zobraziť :                                | CENOVZ HLADINA V :                                              |
| menu         |                 | 20 | 0,00                                          | 0,0              | 1,79       | 0       | *           |          | všetko                                    | CENOVŹ HLADINA VI :                                             |
| menu         |                 | 20 | 0,00                                          | 0,0              | 2,99       | 0       | *           |          | umiestnené                                | CENOVŹ HLADINA VII :                                            |
| menu         |                 | 20 | 0,00                                          | 0,0              | 4,90       | 0       | *           |          | neumiestnené                              | CENOVŹ HLADINA VIII :                                           |
| menu         |                 | 20 | 0,00                                          | 0,0              | 4,90       | 0       | *           | _        |                                           |                                                                 |
| menu         |                 | 20 | 0,00                                          | 0,0              | 4,90       | 0       | *           |          | ZAPÍSAŤ                                   | Editácia kalkulácie (E12)                                       |
| menu         |                 | 20 | 0,00                                          | 0,0              | 4,90       | 0       | *           | _        | zmeny v umiestnení                        |                                                                 |
| menu         |                 | 20 | 0,00                                          | 0,0              | 4,90       | 0       | *           | +-       |                                           |                                                                 |
| menu         |                 | 20 | 0,00                                          | 0,0              | 4,90       | 0       | *           |          | Globàlne umiertnenie kalkulàsii           | Zmena <u>D</u> PH <f4></f4>                                     |
| menu -       | 0011 11         |    |                                               |                  | 82         |         | *           |          | Giobame dimestiente kaikulacii            |                                                                 |
| menu En Zmen | a DPH sadzby    | _  | _                                             | _                | 23         | 0       | *           | +        | Globálne umiestnenie skladových<br>kariet | Kopirovanie «ro>                                                |
| menu         |                 |    |                                               |                  |            | 0       | *           |          |                                           | Zmana marks (TC)                                                |
| menu         | Nová sadzba DPH | -  |                                               | ~                |            | 0       | *           |          | Poradie tlacitok kalkulacii               | Zmena ma <u>r</u> ze <ro></ro>                                  |
| menu         |                 |    | 20                                            | DPH sadzba       | 1          | 0       | *           |          | Poradie tlačitok skladových kariet        | W-1400 53                                                       |
| menu         |                 | -  | 10                                            | DPH sadzba       | 2          | 0       | *           |          |                                           | vypocet PC <f7></f7>                                            |
| menu         | Zamenit         |    | 01                                            | ulová sadz       | ba         | 0       | *           |          | História umiestnenia                      |                                                                 |
| menu         |                 |    |                                               | ulora sauz       |            | 0       | *           |          |                                           | Výpočet marže <f8></f8>                                         |
| menu         |                 |    |                                               |                  |            | 0       | *           |          | História umiestnenia položky              |                                                                 |
| menu         |                 | 20 | 0,00                                          | 0,0              | 0,40       | 0       | *           |          |                                           | Vypocet MC <f9></f9>                                            |
|              |                 | 20 | 0,00                                          | 0,0              | 7,29       | 0       |             |          | Pridanie umiestnenia                      |                                                                 |
|              |                 | 20 | 0,00                                          | 0,0              | 14,90      | 0       |             | +-       |                                           | Prirážka, <u>z</u> ťava <f10></f10>                             |

Po vykonaní zmien je potrebné stlačiť ZAPÍSAŤ zmeny v umiestnení, zatvoriť cenník. Pre uplatnenie zmien v programe F-MAX Kasa musíte aktualizovať kasu, alebo vypnúť a zapnúť program F-MAX Kasa.

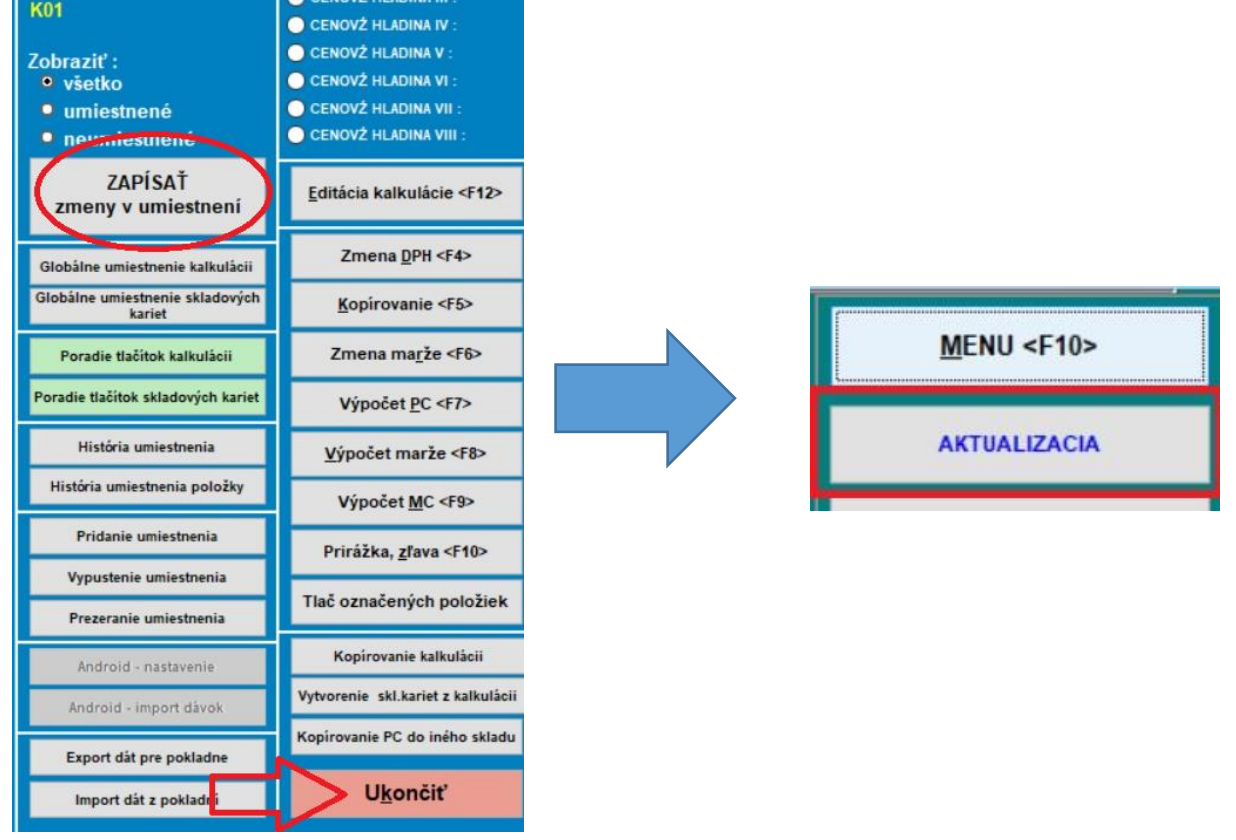

III Pre kontrolu odporúčam nablokovať kontrolný nákup a skontrolovať rozúčtovanie DPH na predajnom doklade III

## 2. Postup na zmenu DPH v programe F-MAX Kasa s jednoduchou tvorbou cenníka

Sadzby DPH meníme v kolónke MANAGER

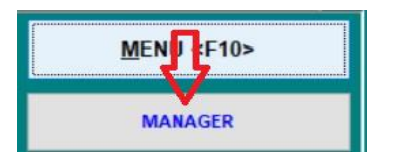

Pre lepší prehľad v skupinách odporúčam zotriediť tabuľku podľa druhu – kliknutím na guľku "podľa druhu a názvu"

| ✓ Všetky skupiny AKCIE | <ul> <li>○ podľa dr</li> <li>○ podľa dr</li> <li>○ podľa kr</li> </ul> | ubu a kódu<br>ruhu a názvu<br>jódu | © CENOVŹ HLADINA II:<br>○ CENOVŹ HLADINA III:<br>○ CENOVŹ HLADINA III:<br>○ CENOVŹ HLADINA IV:<br>○ CENOVŹ HLADINA V: |                                               |                                                    |            |  |  |  |  |
|------------------------|------------------------------------------------------------------------|------------------------------------|----------------------------------------------------------------------------------------------------|-----------------------------------------------|----------------------------------------------------|------------|--|--|--|--|
| Názov kalkulácie       | () podra na<br>Kód                                                     | Druh                               | 0 CE<br>0 CE<br>%1                                                                                                    | ENOVŹ HLA<br>ENOVŹ HLA<br>ENOVŹ HLA<br>Výroba | DINA VII :<br>DINA VIII :<br>DINA VIII :<br>Marza1 | Pred.cena1 |  |  |  |  |
| Coca Cola 0,33         | N1                                                                     | NEALKO                             | 20                                                                                                    |                                               |                                                    | 1.50       |  |  |  |  |
| Zálohovaný obal        | VO                                                                     | NEALKO                             | 0                                                                                                    |                                               |                                                    | 0.15       |  |  |  |  |
|                        |                                                                        |                                    |                                                                                                    |                                               |                                                    |            |  |  |  |  |

Pre zmenu DPH musíme vybrať položky , na ktorých sa má táto zmena uplatniť.

Môžeme vybrať všetky položky stlačením tlačidla "V", alebo ich môžeme označiť MEDZERNÍKOM (na konci riadku sa zobrazí hviezdička.

|    | NOVŹ HLAI<br>NOVŻ HLAI<br>NOVŹ HLAI<br>NOVŹ HLAI | DINA V :<br>DINA VI :<br>DINA VII :<br>DINA VIII :                                              |                                                                                                    |                                                                                                    | >⊻                                                                                                    | N                                                                                                    |
|----|--------------------------------------------------|-------------------------------------------------------------------------------------------------|----------------------------------------------------------------------------------------------------|----------------------------------------------------------------------------------------------------|----------------------------------------------------------------------------------------------------|----------------------------------------------------------------------------------------------------|
| %1 | Výroba                                           | Marza1                                                                                          | Pred.cena1                                                                                                    | A.rab.                                                                                                    | -                                                                                                    | ^                                                                                                    |
| 20 |                                                  |                                                                                                 | 1.50                                                                                                    | 0                                                                                                    | *                                                                                                    | Ν                                                                                                    |
| 0  |                                                  |                                                                                                 | 0.15                                                                                                    | 0                                                                                                    | *                                                                                                    | 7                                                                                                    |
|    |                                                  |                                                                                                 |                                                                                                    |                                                                                                    |                                                                                                    |                                                                                                    |
|    | 0 CE<br>0 CE<br>0 CE<br>0 CE<br>9/1<br>20<br>0   | CENOVŹ HLAI<br>CENOVŹ HLAI<br>CENOVŹ HLAI<br>CENOVŹ HLAI<br>CENOVŹ HLAI<br>%1 Výroba<br>20<br>0 | CENOVŻ HLADINA V :<br>CENOVŻ HLADINA VI :<br>CENOVŻ HLADINA VI :<br>CENOVŻ HLADINA VII :<br>CENOVŻ HLADINA VIII :<br>%1 Výroba Marza1<br>20<br>0 | CENOVŻ HLADINA V :<br>CENOVŻ HLADINA VI :<br>CENOVŻ HLADINA VI :<br>CENOVŻ HLADINA VII :<br>%1 Výroba Marza1 Pred.cena1<br>20 1.50<br>0 0.15 | CENOVŹ HLADINA V :<br>CENOVŹ HLADINA VI :<br>CENOVŹ HLADINA VI :<br>CENOVŹ HLADINA VII :<br>CENOVŹ HLADINA VIII :<br>%1 Výroba Marza1 Pred.cena1 A.rab.<br>20 1.50 0<br>0 0.15 | ○ CENOVŻ HLADINA V :         ○ CENOVŻ HLADINA VI :         ○ CENOVŻ HLADINA VII :         ○ CENOVŻ HLADINA VII :         ○ CENOVŻ HLADINA VII :         %1       Výroba         Marza1       Pred.cena1         A.rab.         20       1.50         0       0.15 |

Stlačením funkcie ZMENA DPH a následným vybratím sadzby 10% zmeníme DPH na všetkých položkách v cenníku. Po výbere hladiny 10% potvrdíme stlačením ZAMENIŤ.

| Všetky skupiny<br>AKCIE | <ul> <li>podľa dru</li> <li>podľa dru</li> <li>podľa kó</li> <li>podľa ná</li> </ul> | uhu a kódu<br>uhu a názvu<br>du<br>zvu |    | ENOVŻ HLAC<br>ENOVŻ HLAC<br>ENOVŻ HLAC<br>ENOVŻ HLAC<br>ENOVŻ HLAC<br>ENOVŻ HLAC<br>ENOVŻ HLAC<br>ENOVŻ HLAC | DINA I :<br>DINA II :<br>DINA III :<br>DINA IV :<br>DINA V :<br>DINA VI :<br>DINA VII :<br>DINA VII : |            |                                       | ¥ | N |                                      |
|-------------------------|--------------------------------------------------------------------------------------|----------------------------------------|----|----------------------------------------------------------------------------------------------------|----------------------------------------------------------------------------------------------------|------------|---------------------------------------|---|---|--------------------------------------|
| Názov kalkulácie        | Kód                                                                                  | Druh                                   | %1 | Výroba                                                                                                    | Marza1                                                                                                | Pred.cena1 | A.rab.                                |   | ^ | 70000 0001                           |
| Coca Cola 0,33I         | N1                                                                                   | NEALKO                                 | 20 |                                                                                                    |                                                                                                    | 1.50       | 0                                     | * |   | Zmena DPH<br><f4></f4>               |
| Zálohovaný obal         | vo                                                                                   | NEALKO                                 | 0  | 7                                                                                                    |                                                                                                    | 0.15       | 0                                     | * |   |                                      |
|                         | Tme                                                                                  | DPH radzby                             |    |                                                                                                    | 88                                                                                                    |            |                                       |   | - | Kopirovanje<br><f5></f5>             |
|                         | N Zine                                                                               | lová sadzba DPH                        |    | ~                                                                                                    | _                                                                                                    |            |                                       |   |   | Zmena <u>r</u> abatu<br><f6></f6>    |
|                         |                                                                                      | Zamenit'                               |    | 20 20<br>10<br>0                                                                                             | +                                                                                                    |            |                                       |   | Ē | Výpočet <u>P</u> C<br><f7></f7>      |
|                         |                                                                                      |                                        |    |                                                                                                    |                                                                                                    |            | · · · · · · · · · · · · · · · · · · · |   | - | Výp <u>o</u> čet rabatu<br><f8></f8> |

Pre uplatnenie zmien je potrebné program F-MAX Kasa vypnúť a znovu spustiť. !!! Pre kontrolu odporúčam nablokovať kontrolný nákup a skontrolovať rozúčtovanie DPH na predajnom doklade !!!

# 3. Nastavenie DPH pri duálnom predaji Reštaurácia-ROZVOZ

Pri duálnom predaji odporúčame využiť funkciu ROZVOZ alebo Stôl na to určený. Aby ste nemuseli vytvárať predajné kódy dvojmo ( s 10% a 20% DPH ) využijeme cenové hladiny. Tie môžeme nastaviť v stoloch prípadne nastaviť pri predaji cez funkciu ROZVOZ.

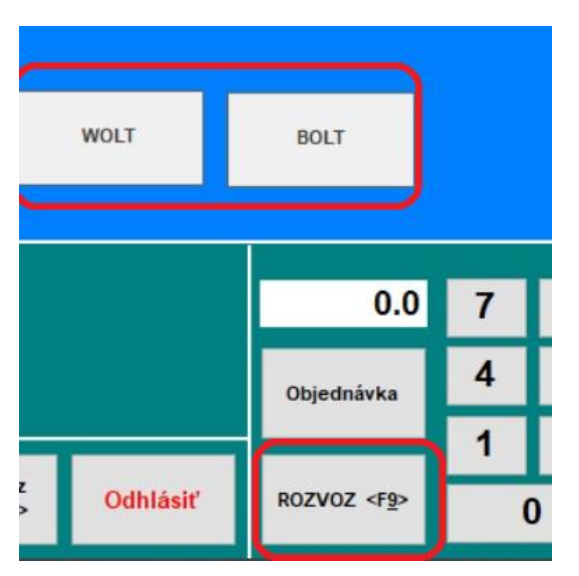

Stolu alebo funkcii ROZVOZ vieme zadefinovať INÚ cenovú hladinu kde ostane 20% DPH. Nastavenie inej cenovej hladinu pre stoly nastavujeme v MENU-NASTAVENIA-PODROBNÉ NASTAVENIE STOLOV.

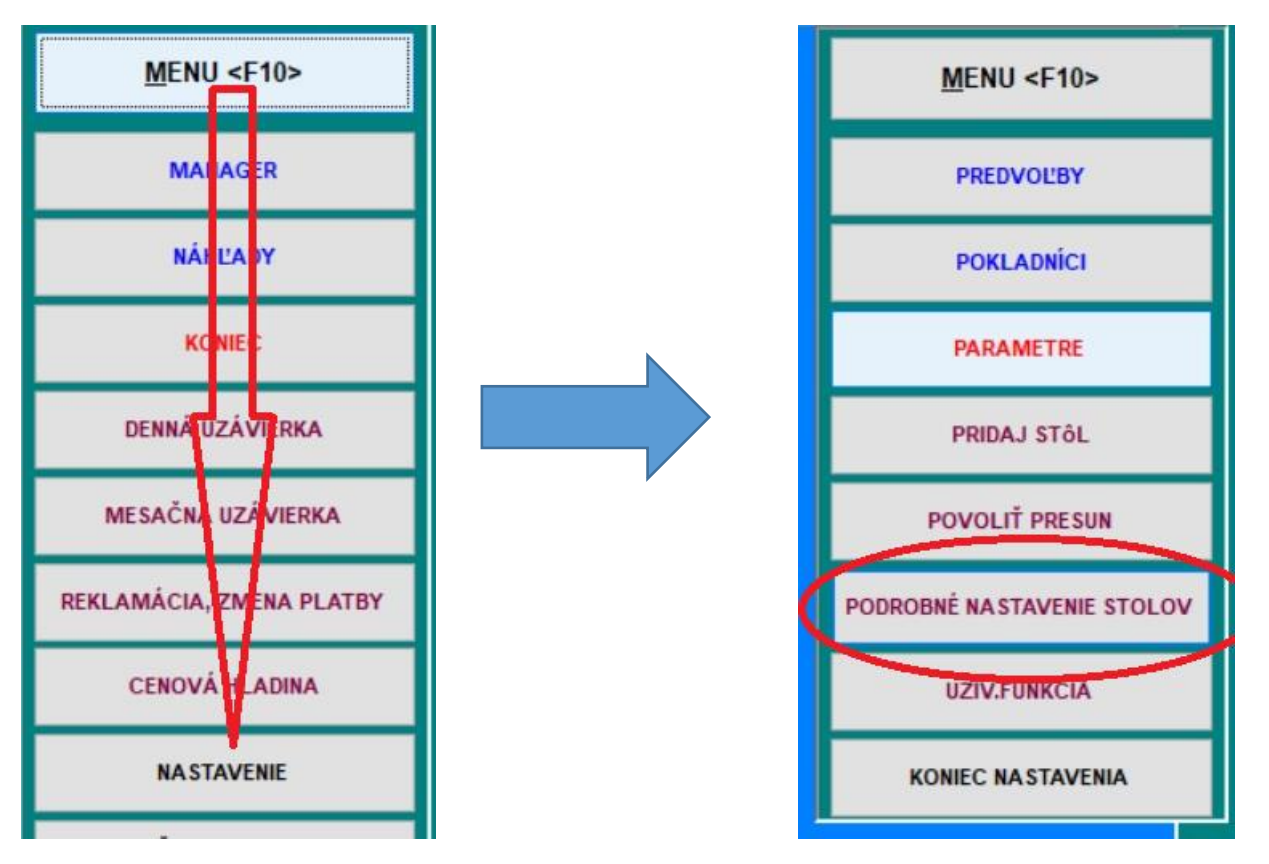

V Nastaveniach stolov napíšeme v stĺpci C.HL číslo hladiny (napr.3) ktorá sa bude uplatňovať pre stôl určený na rozvoz-donášku. (!! V prípade, že využívate niektoré cenové hladiny pre zamestnancov, majiteľov, úverových zákazníkov, musíte nastaviť takú hladinu, ktorá sa aktuálne NEVYUŽÍVA, prípadne konzultujte toto nastavenie so svojím správcom systému F-MAX).

| 角 Definov | vanie parametrov stol | ov           | Ż     |        |       |       |       |         |            |           |   |                              | 8                    | ]    |      |
|-----------|-----------------------|--------------|-------|--------|-------|-------|-------|---------|------------|-----------|---|------------------------------|----------------------|------|------|
| C.        | Nazov stola           | VIS.         | C.HL. | Plocha | Výška | Širka | Farba | Zakázať | Tvar stola | Stoličky  | ^ | Pridať stôl <ai t+p=""></ai> |                      |      |      |
| 71        | 71                    |              |       | 1      | 60    | 110   |       |         | 1          |           |   | E                            | Ukoncenie            |      |      |
| 72        | 72                    |              |       | 1      | 60    | 110   |       |         | 1          |           |   |                              |                      |      |      |
| 73        | 73                    |              |       | 1      | 60    | 110   |       |         | 1          |           | . |                              |                      |      |      |
| 74        | 74                    |              |       | 1      | 60    | 110   |       |         | 1          |           | _ |                              |                      |      |      |
| 75        | 75                    |              |       | 1      | 60    | 110   |       |         | 1          |           | . | Zmazať stol <ali+z></ali+z>  |                      |      |      |
| 76        | 76                    |              |       | 1      | 60    | 110   |       |         | 1          |           |   |                              |                      |      |      |
| 77        | 77                    |              |       | 1      | 60    | 110   |       |         | 1          |           |   | Názov plochy 1:              | Obrázok plochy 1:    |      |      |
| 78        | 78                    |              |       | 1      | 60    | 110   |       |         | 1          |           | _ | Reštaurácia                  |                      |      |      |
| 79        | 79                    |              |       | 1      | 60    | 110   |       |         | 1          |           |   | Názou plochu Ji              | Obrázak plachu 2     |      |      |
| 80        | 80                    |              |       | 1      | 60    | 110   |       |         | 1          |           |   | Nazov piocity z.             | Obrazok piocity z.   |      |      |
| 81        | 81                    |              |       | 1      | 62    | 110   |       |         | 1          |           |   | Banketka                     |                      |      |      |
| 82        | 82                    |              |       | 1      | 62    | 110   |       |         | 1          |           |   | Názov plochy 3:              | Obrázok plochy 3:    |      |      |
| 83        | 83                    |              |       | 1      | 62    | 110   |       |         | 1          |           |   | VIP účty                     |                      |      |      |
| 84        | 84                    |              |       | 1      | 62    | 110   |       |         | 1          |           |   | Názov plochy 4:              | Obrázok plochy 4:    |      |      |
| 85        | 85                    |              |       | 1      | 62    | 110   |       |         | 1          |           |   |                              |                      |      |      |
| 86        | 86                    |              |       | 1      | 62    | 110   |       |         | 1          |           |   | Názov plochy 5:              | Obrázok plochy 5:    |      |      |
| 87        | 87                    |              |       | 1      | 62    | 110   |       |         | 1          |           |   | hazer procing of             | our accel proving of |      |      |
| 00        | 22                    |              |       | 1      | 62    | 110   |       |         | 1          |           |   |                              |                      |      | -    |
| 89        | WOLT                  |              | 3     | 2      | 62    | 110   |       |         | 1          | $\square$ |   | Názov plochy 6:              | Obrázok plochy 6:    | WOLT | BOLT |
| 90        | BOLT                  | $\checkmark$ | 3     | 2      | 62    | 110   |       |         | 1          |           |   |                              |                      |      |      |
|           |                       |              | -     |        |       |       |       |         | 4          |           | - | Názov plochy 7:              | Obrázok plochy 7:    |      |      |

Pre uloženie nastavenia stačí tabuľku zatvoriť stlačením tlačidla UKONČENIE .

# Nastavenie rôznych DPH predajných cien v cenových hladinách.

Ak už máme nastavenú 10% DPH s aktuálnymi predajnými cenami, môžeme tieto ceny prekopírovať do inej cenovej hladiny (napr. 3) a v nej si znovu zmeníme DPH na 20% .

Toto nastavenie robíme v Cenníku/umiestnení v skladovom programe F-MAX, v Kase s jednoduchou tvorbou cenníka v sekcii MANAGER-PREDAJNÉ CENY .

### Program F-MAX Sklad :

-označíme VŠETKO (všade musia byť na konci riadku hviezdičky, stlačíme Kopírovanie, vyberieme cenovú hladinu kde prekopírujeme predajné ceny.

| <u>K</u> alkulácie           | Skladové ka <u>r</u> ty | <u>C</u> ennik,<br>umiestnenie | <u>S</u> klad      | Číse <u>I</u> níky                            | Zos              | stavy <u>M</u> as | ster, štatistiky | <u>F</u> unkcie         | Test<br>25.12.2022 Pond            | lelok 05:30                                       | •                    |
|------------------------------|-------------------------|--------------------------------|--------------------|-----------------------------------------------|------------------|-------------------|------------------|-------------------------|------------------------------------|---------------------------------------------------|----------------------|
|                              |                         |                                |                    |                                               |                  |                   |                  |                         |                                    |                                                   |                      |
| Dalši <alt+<u>G&gt;</alt+<u> | Filter podľa druhu:     |                                | ~                  | <ul> <li>Kalkulá</li> <li>Tovar (s</li> </ul> | cie<br>kladové l | karty)            | (Vie             | tko<br>3⊳ Nič <f2></f2> | Umiestnenie F11<br>na pokladňu :   | Cenové hladin<br>Cenovź hladina<br>Cenovź hladina | <b>y</b><br>1:<br>1: |
| Tinter                       |                         |                                |                    |                                               |                  |                   |                  |                         | 01                                 | CENOVŹ HLADINA                                    |                      |
| Kód                          | Druh 🕹                  | Naddru                         | ıh %1              | Výroba                                        | Marža1           | Pred.cena1        | A.marža          | ^                       | K01                                | CENOVŹ HLADINA                                    | v ·                  |
| 71                           | Denne menu              |                                | 20                 | 0,00                                          | 0,0              | 0,01              | 0                | *                       |                                    |                                                   | · ·                  |
| 76                           | Denne menu              |                                |                    |                                               |                  | 90                | 0                | *                       | Zobraziť:                          |                                                   |                      |
| 1                            | Denne menu              | Kopirovanie pre                | dajnej ceny, sadzi | ру                                            |                  | 23 19             | 0                | *                       | vsetko                             | CENUVZ HLADINA                                    | 11:                  |
| 83                           | Denne menu              | - Ka                           |                    | n avrai la la div                             |                  | 99                | 0                | *                       | umiestnené                         | CENOVZ HLADINA                                    | VII :                |
| 72                           | Denne menu              | no No                          | pirovanie ce       | novej niadir                                  | iy i do          | <u>90</u>         | 0                | *                       | neumiestnené                       | CENOVŹ HLADINA                                    | VIII :               |
| 72A                          | Denne menu              |                                | h                  | ladiny 1                                      |                  | 90                | 0                | *                       |                                    |                                                   |                      |
| 728                          | Denne menu              |                                |                    | indunity i                                    | _                | <b>PO</b>         | 0                | *                       | ZAPISAT                            | Editácia kalkulád                                 | ie <f12></f12>       |
| 720                          | Denne menu              |                                |                    | ladian 2                                      |                  | <b>PO</b>         | 0                | *                       | zmeny v umiestnení                 |                                                   |                      |
| 73                           | Denne menu              |                                | Г                  |                                               |                  | 90                | 0                | *                       |                                    |                                                   |                      |
| 73A                          | Denne menu              |                                |                    |                                               |                  | 90                | 0                | *                       | Globàlna umiartnonia kalkulàsii    | Zmena DPH                                         | <f4></f4>            |
| 738                          | Denne menu              |                                | <b>&gt;&gt;</b> h  | ladiny 3                                      |                  | <u>10</u>         | 0                | *                       | Giobalite uniestiente kaikulacit   |                                                   |                      |
| 730                          | Denne menu              |                                |                    |                                               |                  | 90                | 0                | *                       | Globálne umiestnenie skladových    | Kopirovanie                                       | <f5></f5>            |
| 74A                          | Denne menu              |                                | h                  | ladiny 4                                      |                  | 90                | 0                | *                       | Kaitev                             |                                                   |                      |
| 748                          | Denne menu              |                                |                    |                                               |                  | 90                | 0                | *                       | Poradie tlačítok kalkulácii        | Zmena marže                                       | e <f6></f6>          |
| 740                          | Denne menu              |                                | h                  | ladiny 5                                      |                  | 90                | 0                | *                       |                                    |                                                   |                      |
| 74                           | Denne menu              |                                |                    | indunity o                                    |                  | 90                | 0                | *                       | Poradie tlačítok skladových kariet | Výpočet PC                                        | <f7></f7>            |
| 75                           | Denne menu              | -                              |                    | Indiau C                                      |                  | 90                | 0                | *                       |                                    |                                                   |                      |
| 75A                          | Denne menu              | -                              | 1                  | nadiny 6                                      |                  | 90                | 0                | *                       | História umiestnenia               | Výpočet marž                                      | e (FR)               |
| 750                          | Denne menu              |                                |                    |                                               |                  |                   | 0                | *                       |                                    | Typotermarz                                       |                      |
| 77                           | Denne menu              |                                | h                  | ladiny 7                                      |                  | 90                | 0                | *                       | História umiestnenia položky       | Výpočet MC                                        | <f9></f9>            |
| 0                            | Ledle                   | -                              |                    |                                               |                  | 40                | 0                | *                       |                                    | *)pocot me                                        |                      |
| 25                           | Jedia                   |                                | h                  | ladiny 8                                      |                  | 29                | 0                |                         | Pridanie umiestnenia               | Drirážka -Four                                    | CE405                |
| 50                           | ledia                   | -                              |                    |                                               |                  | 90                | 0                |                         | Manual and a second state of the   | Prirazka, <u>z</u> rava                           | 1102                 |
| 13                           | ladia                   |                                |                    |                                               |                  | 20                | 0                |                         | vypustenie umiestnenia             | The Learning for the                              | n al a Mart          |
| 18                           | ladia                   | -                              |                    |                                               |                  | 20                | 0                |                         | Prezeranie umiestnenia             | hac oznacených                                    | poloziek             |
| 10                           | ladia                   | -                              |                    |                                               |                  | 20                | 0                |                         |                                    |                                                   |                      |
| 44                           | ledla                   | -                              |                    | UKONCI                                        |                  | 00                | 0                |                         | Android - nastavenie               | Kopírovanie ka                                    | Ikulácii             |
| 24                           | ledia                   | -                              |                    |                                               |                  | 75                | 0                |                         |                                    | Material and the state                            | a half affects       |
|                              | 0.000                   |                                |                    |                                               |                  |                   |                  |                         | Android - import dayok             | vytvorenie ski.kariel                             | z kalkulačil         |

Program Vás následne nechá v hladine kde sme ceny prekopírovali, skontrolujte označenie položiek na zmenu DPH (hviezdičky na konci riadku), stlačte Zmena DPH, vyberte 20% a stlačte Zameniť.

|                                  |                              | umie               | estnenie       |     |           | -                  |            | ,       | ··/       | 7       | 26.12.2022 Pond                    | delok 05:28                          |
|----------------------------------|------------------------------|--------------------|----------------|-----|-----------|--------------------|------------|---------|-----------|---------|------------------------------------|--------------------------------------|
| 🗊 Cennik                         |                              |                    |                |     |           |                    |            |         |           |         |                                    |                                      |
| Hfadať «ALT+ <u>E</u> >          | Dalši <alt+<u>G&gt;</alt+<u> | ilter podľa druhu: |                |     | • Kalkulá | icie<br>skladové l | kartu)     |         | Vietko    |         | Umiestnenie F11<br>na pokladňu :   | Cenové hladiny<br>CENOVŹ HLADINA I : |
|                                  | Filter                       |                    | ~              |     | o loval ( | SKIAUUVEI          | karty)     |         | <f3></f3> | Nič ≪7⊅ | 01 🗹                               | CENOVŽ HLADINA II :                  |
| Názov kalkulácie                 | Kód                          | Druh 🕹             | Naddruh        | %1  | Výroba    | Marža1             | Pred.cena1 | A.marža | 6         | ^       | K01                                | CENOVZ HLADINA III :                 |
| Akcia obed menu                  | 71                           | Denne menu         |                | 20  | 0,00      | 0,0                | 0,01       |         | 0 *       |         |                                    | CENUVZ HLADINA IV                    |
| Bryndzové halušky menu           | 76                           | Denne menu         |                | 20  | 0,00      | 0,0                | 4,90       |         | 0 *       |         | Zobraziť:                          | CENOVZ HLADINA V :                   |
| Denná polievka                   | 1                            | Denne menu         |                | 20  | 0,00      | 0,0                | 1,79       |         | 0 *       |         | všetko                             | CENOVŹ HLADINA VI :                  |
| Menu akcia po 15:00 hod          | 83                           | Denne menu         |                | 20  | 0,00      | 0,0                | 2,99       |         | 0 *       |         | umiestnené                         | CENOVŹ HLADINA VII :                 |
| Menu I bez polievky - kuracie    | 72                           | Denne menu         |                | 20  | 0,00      | 0,0                | 4,90       |         | 0 *       |         | neumiestnené                       | CENOVŹ HLADINA VIII :                |
| Menu I bez polievky - kuracie    | 72A                          | Denne menu         |                | 20  | 0,00      | 0,0                | 4,90       |         | 0 *       |         | - neumeourene                      |                                      |
| Menu I bez polievky - kuracie    | 72B                          | Denne menu         |                | 20  | 0,00      | 0,0                | 4,90       |         | 0 *       |         | ZAPÍSAŤ                            | Table to be all the state            |
| Menu I bez polievky - kuracie    | 72C                          | Denne menu         |                | 20  | 0,00      | 0,0                | 4,90       |         | 0 *       |         | zmeny v umiestnení                 | Editacia kaikulacie <f12></f12>      |
| Menu II bez polievky - bravčové  | 73                           | Denne menu         |                | 20  | 0,00      | 0,0                | 4,90       |         | 0 *       |         |                                    |                                      |
| Menu II bez polievky - bravčové  | 73A                          | Denne menu         |                | 20  | 0,00      | 0,0                | 4,90       |         | 0 *       |         |                                    | Zmena DPH <f4></f4>                  |
| Menu II bez polievky - bravčové  | 73B                          | Denne menu         |                |     |           |                    |            | -       | 0 *       |         | Globalne umiestnenie kalkulacii    |                                      |
| Menu II bez polievky - bravčové  | 73C                          | Denne menu Zmer    | na DPH sadzby  |     |           |                    | 23         |         | 0 *       |         | Globálne umiestnenie skladových    | Kuringan                             |
| Menu III bez polievky            | 74A                          | Denne menu         |                |     |           |                    |            |         | 0 \star   |         | kariet                             | Tehuerane                            |
| Menu III bez polievky            | 74B                          | Denne menu         |                |     |           |                    |            |         | 0 *       |         | and the second second second       | Zmona maria (EC)                     |
| Menu III bez polievky            | 74C                          | Denne menu         | Nová sadzba DP | H   |           | ~                  |            |         | 0 *       |         | Poradie tlacitok kalkulacii        | Zinena ma <u>r</u> ze <ro></ro>      |
| Menu III bez polievky - syr      | 74                           | Denne menu         |                | - F | 20        | DPH sadzb          | a 1        |         | 0 *       |         | Poradie tlačitok skladových kariet | Wind Lang and                        |
| Menu IV bez polievky             | 75                           | Denne menu         |                |     | 10        | DPH sadzb          | a 2        |         | 0 \star   |         |                                    | Vypocet PC <+/>                      |
| Menu IV bez polievky             | 75A                          | Denne menu         | Zameni         | ť   |           | Nulová ead         | zha        |         | 0 *       |         | Misticia uminstrumia               |                                      |
| Menu IV bez polievky             | 758                          | Denne menu         |                | _   |           | Hulova sau         | Lba        |         | 0 *       |         | Historia umiestnenia               | Výpočet marže <f8></f8>              |
| Menu IV bez polievky             | 75C                          | Denne menu         |                |     |           |                    |            |         | 0 *       |         | História umiestnenia položky       |                                      |
| Polievka k menu - specialna cena | 77                           | Denne menu         |                | 20  | 0,00      | 0,0                | 0,40       |         | 0 *       |         |                                    | Výpočet MC <f9></f9>                 |
| Barani perkelt                   | 8                            | Jedla              |                | 20  | 0,00      | 0,0                | 7,29       |         | 0         |         | Pridanie umiestnenia               |                                      |
| Bravčové rebierka 1kg            | 35                           | Jedla              |                | 20  | 0,00      | 0,0                | 14,90      |         | 0         |         |                                    | Prirážka, zľava <f10></f10>          |
| Poundra Ella I assaia            | 60                           | ladla              |                | 20  | 0.00      | 0.0                | 4 30       |         | 0         |         |                                    |                                      |

Celkové zmeny uložíte stlačením ZAPÍSAŤ zmeny v umiestnení, ukončením Cenníka a Aktualizáciou v programe F-MAX Kasa.

Program F-max KASA s jednoduchou tvorbou cenníka :

### **MENU-MANAGER-PREDAJNÉ CENY**

Označíme položky na kopírovanie ( stlačením "V" ), následne stlačíme funkciu Kopírovanie a vyberieme hladinu do ktorej skopírujeme predajné ceny.

| Cenník systému F-Winmax |                                                                                                    |                                                                                                    |                                                                                                    |            |        | ٤             |
|-------------------------|----------------------------------------------------------------------------------------------------|----------------------------------------------------------------------------------------------------|----------------------------------------------------------------------------------------------------|------------|--------|---------------|
| Všetky skupiny<br>AKCIE | <ul> <li>podľa druhu a kódu</li> <li>podľa druhu a názvu</li> <li>podľa kódu</li> <li>podľa názvu</li> </ul> | CENOVŹ HLAC<br>CENOVŹ HLAC<br>CENOVŹ HLAC<br>CENOVŹ HLAC<br>CENOVŹ HLAC<br>CENOVŹ HLAC<br>CENOVŹ HLAC<br>CENOVŹ HLAC<br>CENOVŹ HLAC | DINA I :<br>DINA II :<br>DINA III :<br>DINA IV :<br>DINA V :<br>DINA VI :<br>DINA VII :<br>DINA VII : |            | (Y)    | N             |
| Názov kalkulácie        | Kód Druh                                                                                                    | %1 Výroba                                                                                                    | Marza1 F                                                                                              | Pred.cena1 | A.rab. | ^             |
| Coca Cola 0,331         | Konkovanje predpinej ceny s                                                                                  | adabu S?                                                                                                    |                                                                                                    | 1.50       | 0 *    | Zmena DPH     |
| Zálohovaný obal         | and Ropirovanie predajnej ceny, s                                                                            | auzby                                                                                                    |                                                                                                    | 0.15       | 0 *    | \$142         |
|                         | Kopírovanie cenovei                                                                                          | hladiny 1 do                                                                                                    |                                                                                                    |            |        |               |
|                         |                                                                                                    |                                                                                                    |                                                                                                    |            |        | Kopirovanje   |
|                         | hladiny 1                                                                                                    |                                                                                                    |                                                                                                    |            |        | <f5></f5>     |
|                         | maaniy i                                                                                                    |                                                                                                    |                                                                                                    |            |        |               |
|                         | hladiny 2                                                                                                    |                                                                                                    |                                                                                                    |            |        | Zmena rabatu  |
|                         | muumy z                                                                                                    |                                                                                                    |                                                                                                    |            |        | <f6></f6>     |
|                         | hladiny 3                                                                                                    |                                                                                                    |                                                                                                    |            |        |               |
|                         |                                                                                                    |                                                                                                    |                                                                                                    |            |        | Výpočet DC    |
|                         | hladiny 4                                                                                                    |                                                                                                    |                                                                                                    |            |        | <f7></f7>     |
|                         |                                                                                                    |                                                                                                    |                                                                                                    |            |        |               |
|                         | hladiny 5                                                                                                    |                                                                                                    |                                                                                                    |            |        |               |
|                         | _                                                                                                    |                                                                                                    |                                                                                                    |            |        | Vypocet rabat |
|                         | hladiny 6                                                                                                    |                                                                                                    |                                                                                                    |            |        | 10-           |
|                         |                                                                                                    |                                                                                                    |                                                                                                    |            |        |               |
|                         | hladiny 7                                                                                                    |                                                                                                    |                                                                                                    |            |        |               |
|                         |                                                                                                    |                                                                                                    |                                                                                                    |            |        |               |
|                         | hladiny 8                                                                                                    |                                                                                                    |                                                                                                    |            |        |               |
|                         | _                                                                                                    |                                                                                                    |                                                                                                    |            |        |               |
|                         |                                                                                                    |                                                                                                    | -                                                                                                    |            |        |               |
|                         | Zrušiť                                                                                                    |                                                                                                    |                                                                                                    |            |        |               |
|                         |                                                                                                    |                                                                                                    |                                                                                                    |            |        |               |
|                         |                                                                                                    |                                                                                                    | <b>F</b>                                                                                              |            |        |               |
|                         |                                                                                                    |                                                                                                    |                                                                                                    |            |        | Illian 714    |
|                         |                                                                                                    |                                                                                                    |                                                                                                    |            |        | Ukonciť       |
| I                       |                                                                                                    |                                                                                                    |                                                                                                    |            |        | ×             |

Program Vás nechá v hladine do ktorej prekopíroval cenník. Skontrolujeme označenie položiek na zmenu DPH (hviezdičky na konci riadku) , stlačíme Zmena DPH a vyberieme 20% . Potvrdíme stlačením Zameniť, Cenník Ukončíme a Program F-MAX Kasa ukončíme a s pustíme znovu.

| Cenník systému F-Winmax     |                                                                                                    |                |    |                                                                                                    |        |            |        |   |   | 23                                   |
|-----------------------------|----------------------------------------------------------------------------------------------------|----------------|----|----------------------------------------------------------------------------------------------------|--------|------------|--------|---|---|--------------------------------------|
| ✓ Všetky skupiny<br>AKCIE ✓ | <ul> <li>podľa druhu a kódu</li> <li>podľa druhu a názvu</li> <li>podľa kódu</li> <li>podľa názvu</li> </ul> |                |    | ENOVŹ HLAI<br>ENOVŹ HLAI<br>ENOVŹ HLAI<br>ENOVŹ HLAI<br>ENOVŹ HLAI<br>ENOVŹ HLAI<br>ENOVŹ HLAI<br>ENOVŹ HLAI |        |            |        |   |   |                                      |
| Názov kalkulácie            | Kód                                                                                                    | Druh           | %1 | Výroba                                                                                                    | Marza1 | Pred.cena1 | A.rab. |   | ^ |                                      |
| Coca Cola 0,331             | N1                                                                                                    | NEALKO         | 20 |                                                                                                    |        | 1.50       | 0      | * |   | <pre>Zmena DPH<br/><f4></f4></pre>   |
| Zálohovaný obal             | VO                                                                                                    | NEALKO         | 0  |                                                                                                    |        | 0.15       | 0      | * |   |                                      |
|                             |                                                                                                    |                |    |                                                                                                    |        |            |        |   | - | Kopirovan <u>i</u> e<br><f5></f5>    |
|                             | No                                                                                                    | ová sadzba DPH |    | ~                                                                                                    | 23     |            |        |   | - | Zmena <u>r</u> abatu<br><f6></f6>    |
|                             |                                                                                                    | Zameniť        |    | 20 20<br>10<br>0                                                                                             |        |            |        |   | - | Výpočet <u>P</u> C<br><f7></f7>      |
|                             |                                                                                                    |                |    |                                                                                                    |        |            |        |   | - | Výp <u>o</u> čet rabatu<br><f8></f8> |
|                             |                                                                                                    |                |    |                                                                                                    |        |            |        |   | - |                                      |
|                             |                                                                                                    |                |    |                                                                                                    |        |            |        |   |   |                                      |
|                             |                                                                                                    |                |    |                                                                                                    |        |            |        |   |   |                                      |
|                             |                                                                                                    |                |    |                                                                                                    |        |            |        |   | - |                                      |
|                             |                                                                                                    |                |    |                                                                                                    |        |            |        |   |   |                                      |
|                             |                                                                                                    |                |    |                                                                                                    |        |            |        |   | - |                                      |
| -                           |                                                                                                    |                |    |                                                                                                    |        |            |        |   | - | Ukončiť                              |
|                             |                                                                                                    |                |    |                                                                                                    |        |            |        |   | ~ |                                      |

!!! Pre kontrolu duálneho nastavenie DPH odporúčame spraviť kontrolné nákupy cez klasické stoly ako aj cez stoly určené na donášku prípadne funkciu ROZVOZ. !!!

### Postup na zmenu DPH v klubovom programe FIT-max

Sadzby DPH meníme v kolónke Číselníky, funkcie-Cenník služieb, postavíme sa na položku a zmeníme Sadzbu z 20% na 10%, dáme Zapísať zmeny <F10> a takto postupne zmeníme Sadzbu na položky v cenníku.

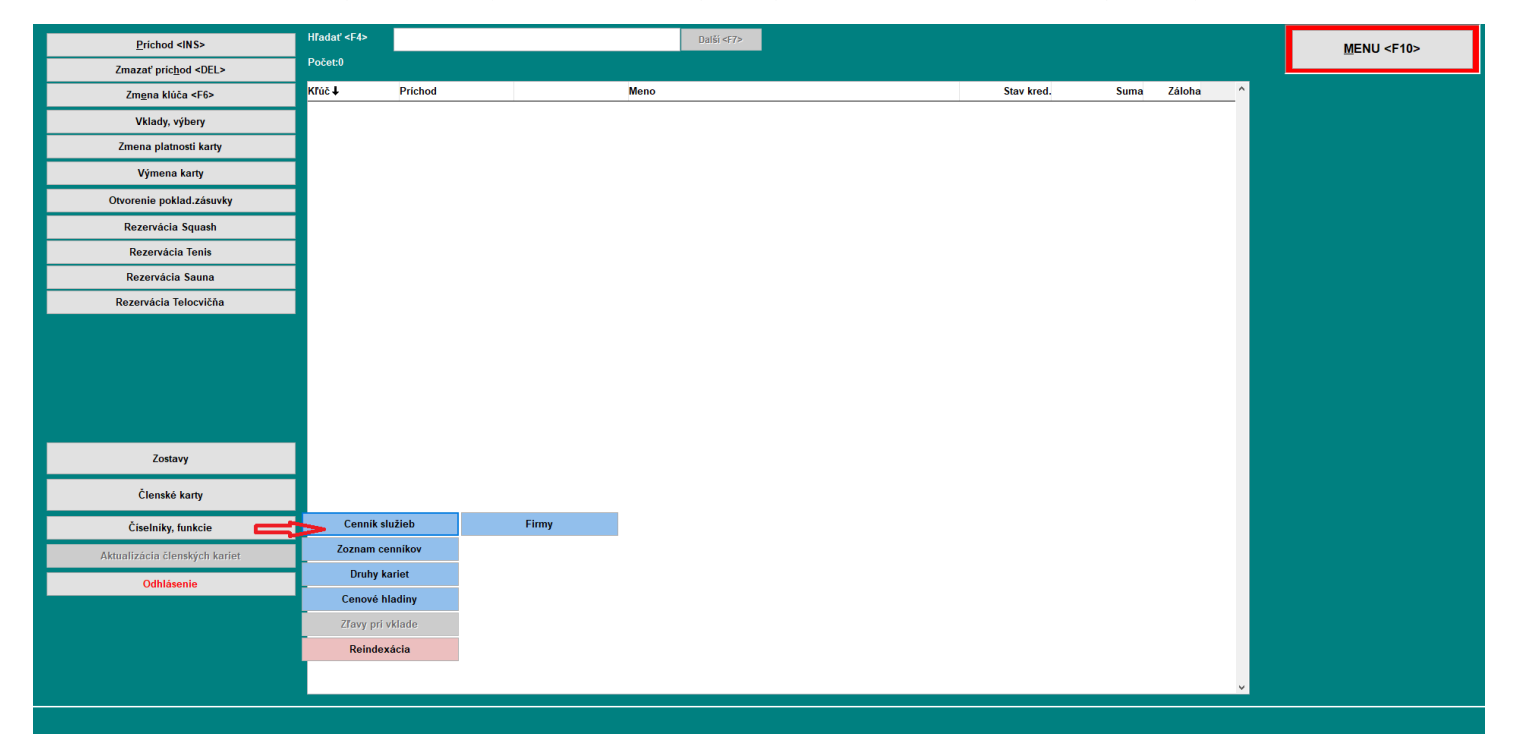

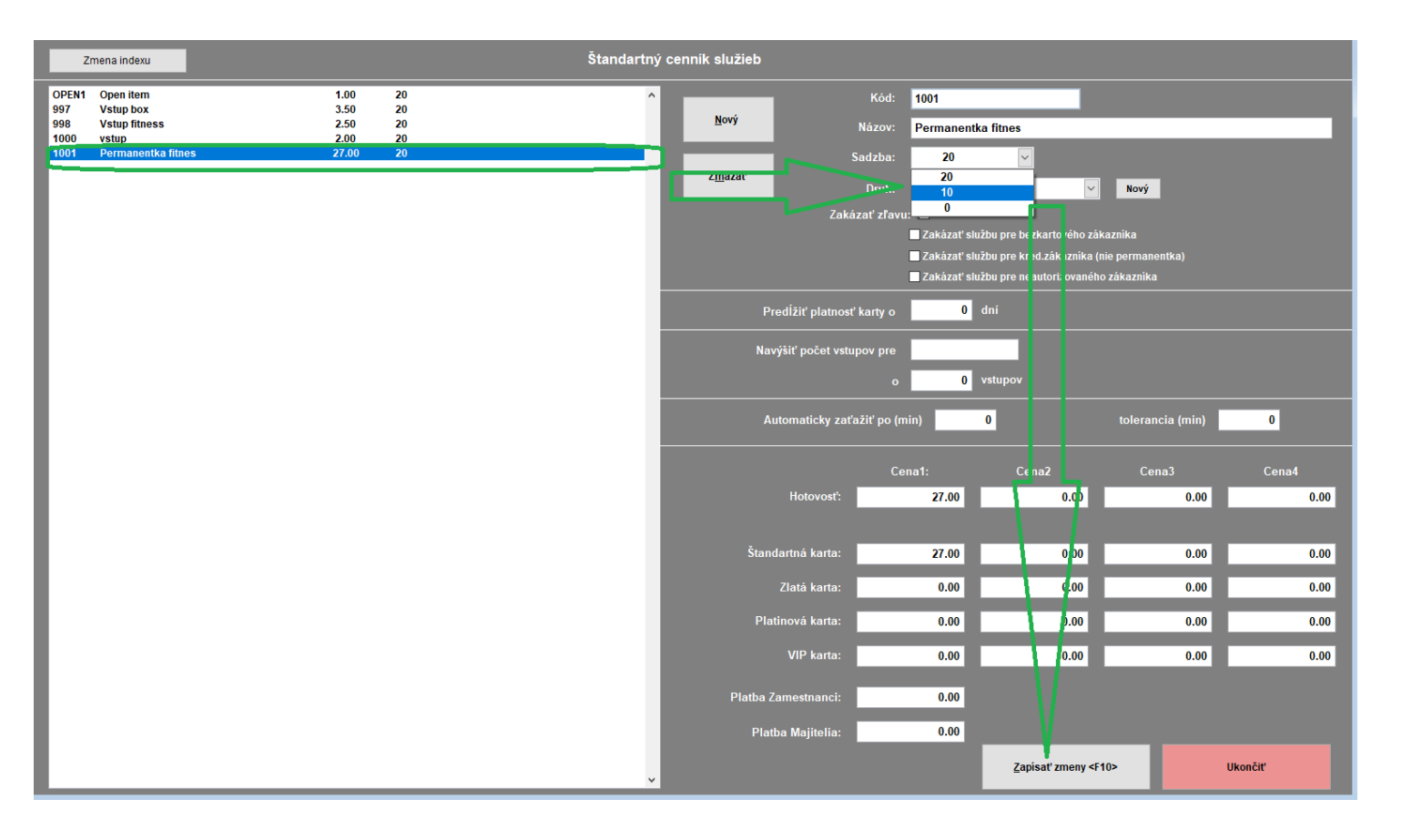

Zapísať zmeny je potrebné spraviť po zmene na KAŽDEJ položke. Pre korektné uloženie zmien prosím vypnite a zapnite program FIT-MAX.